# Extensão Curricular

## 1 - Solicitação Discente:

## No portal do Discente

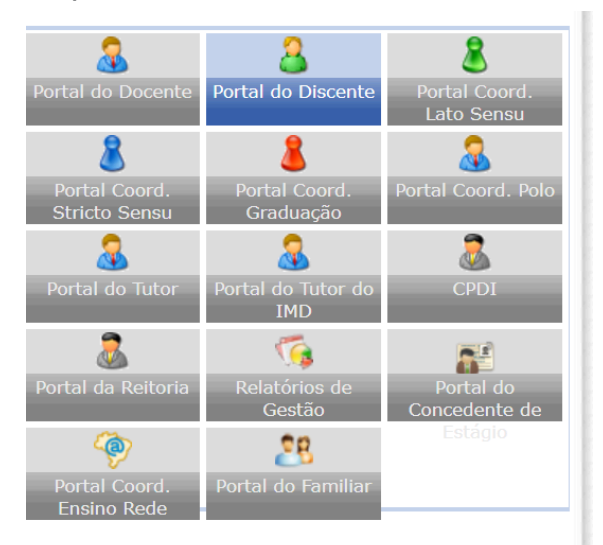

## No Menu Ensino > Registro de Atividades de Extensão

|   | Ensino 🍦 Pesquisa 🤝 Extensão 谋 Monitoria        | 🏘 Ações Associadas 📑 Biblioteca 🤷 Auxilios/Bolsas 🔝 Estág |
|---|-------------------------------------------------|-----------------------------------------------------------|
| ٦ | Consultar Minhas Notas                          |                                                           |
|   | Consultar Índices Acadêmicos                    |                                                           |
| • | Emitir Atestado de Matrícula                    |                                                           |
|   | Emitir Histórico                                |                                                           |
|   | Emitir Declaração de Vínculo                    |                                                           |
|   | Emitir Certidão de Conclusão de Curso           |                                                           |
|   | Emitir Certidão de Conclusão de Curso - Nome So | cial                                                      |
| 1 | Alunos Aptos a Colar Grau                       |                                                           |
|   | Avaliação de Cursos                             | ste semestre                                              |
|   | Matrícula On-Line                               | Ver turmas anteriores                                     |
|   | Solicitações de Turma de Férias                 |                                                           |
|   | Trancamento de Matrícula                        | •                                                         |
|   | Registro de Atividades Complementares           | unidades                                                  |
|   | Registro de Atividades de extensão              |                                                           |
|   | Produções Acadêmicas                            | •<br>ximos 15 dias ou decorridos 7 dias.                  |
|   | Consultar Turmas do Próx. Semestre              |                                                           |
|   | Atividades de Campo                             |                                                           |
|   | Calendário Acadêmico                            | lonadas ao seu curso. Todos os alunos do curso e a        |
|   | Consultas Gerais                                | ,                                                         |

Caro discente, Abaixo estão listadas as suas solicitações de registro de atividades de Extensão.

📀 : Cadastrar Novo Registro 🛛 🔍 : Visualizar Registro 🛛 🤯 : Editar Registro

Não há Registro de Solicitação de Atividade de Extensão cadastrado.

Portal do Discente

Tela lista todas as solicitações realizadas. Cadastre um novo registro

#### PORTAL DO DISCENTE > REGISTRO DA ATIVIDADE DE EXTENSÃO

Caro discente,

Utilize este formulário para solicitar validação de atividades de extensão. A solicitação será enviada ao seu coordenador para validação e poderá ser aceita, retornada para adequação ou rejeitada.

Selecione um arquivo que comprove a atividade realizada como, por exemplo, declaração, certificado de curso, etc.

Informe quanto tempo durou a atividade utilizando um número Real. Por exemplo, se a atividade durou 03 horas e 45 minutos, divida 45 por 60 (45 / 60 = 0,75) e some as horas (0,75 + 3), o que corresponde a 3,75.

Opcionalmente, informe uma observação sobre a atividade desenvolvida.

| Informe os Detalhes do Registro da Atividade                             |  |  |  |  |
|--------------------------------------------------------------------------|--|--|--|--|
| DADOS DO DISCENTE                                                        |  |  |  |  |
| Matrícula:                                                               |  |  |  |  |
| Nome:                                                                    |  |  |  |  |
| Curso: ADMINISTRAÇÃO PÚBLICA - Redenção - BACHARELADO - Presencial - INT |  |  |  |  |
| Currículo: ADM002 - 2016.1                                               |  |  |  |  |
| Dados da Atividade de Extensão                                           |  |  |  |  |
| Realização: * SELECIONE 🗸                                                |  |  |  |  |
| Tipo da Ação de Extensão: * SELECIONE 🗸                                  |  |  |  |  |
| Titulo da Ação: *                                                        |  |  |  |  |
| Carga Horária da Atividade de Extensão: * 0.0                            |  |  |  |  |
| Orientador da Ação: *                                                    |  |  |  |  |
| Período de Realização: * 🔤 a                                             |  |  |  |  |
| Nome da Instituição: *                                                   |  |  |  |  |

## Preencha os campos:

#### Realização:

| × | SELECIONE V                                                  |  |
|---|--------------------------------------------------------------|--|
| × | SELECIONE                                                    |  |
| × | Ação realizada fora UNILAB Aproveitamento de outro curso     |  |
| * | Ação realizada fora UNILAB Não aproveitamento de outro curso |  |
| * | Ação realizada UNILAB                                        |  |

1 - Ação realizada fora Unilab Aproveitamento de outro curso:

Ação de extensão realizada em outra Instituição diferente da Unilab, mas foi realizada em outro curso de Graduação;

2 - Ação realizada fora Unilab Não aproveitamento de outro curso:

Ação de extensão realizada em outra Instituição diferente da Unilab e não foi realizada em outro curso de Graduação.

3 - Ação realizada Unilab:

Ação realizada na Unilab - Ação realizada em curso anterior - outra matrícula ou Ação realizada no mesmo curso - Atual - mas não foi exportada automaticamente pelo sistema.

## Tipo da Ação de Extensão:

| Titulo da Ação: \star     | SELECIONE             |      |
|---------------------------|-----------------------|------|
| ividade de Extensão: 🔹    | CURSO                 |      |
| Orientador da Ação: \star | EVENTO                |      |
| eríodo de Realização: 🔹   | PRESTAÇÃO DE SERVIÇOS |      |
| ovante da Atividade: 🔹    | PROGRAMA              | uivc |
| ervação / Descrição: 🔹    | PROJETO               |      |

Título da Ação: Insira o Título da ação realizada

Carga Horária da Atividade de Extensão: Carga horária dedicada a ação.

Orientador da Ação: Nome do orientador/coordenador da ação.
Período de Realização: Período de realização/execução da ação.
Comprovante da Atividade: Anexe um comprovante de participação na ação.
Observação / Descrição: Observações complementares para a análise.
Pesquisar ação de aproveitamento: Caso a ação tenha sido realizada na unilab, busque pelo título da ação realizada, a partir de três caracteres é iniciado a busca.
A busca considera todas as matrículas do solicitante, todas as ações de extensão que têm a participação do solicitante. Obs: somente as ações cadastradas/Executadas no SIGAA, serão consideradas.

Avance e valide as informações inseridas. Caso esteja correto, cadastre a solicitação.

| Caro discente,                                                                     |                                                          |  |  |  |  |
|------------------------------------------------------------------------------------|----------------------------------------------------------|--|--|--|--|
| Confirme se as informações abaixo estão corretas antes de cadastrar a solicitação. |                                                          |  |  |  |  |
|                                                                                    |                                                          |  |  |  |  |
| 🔾 : Visualizar Arquivo                                                             |                                                          |  |  |  |  |
| Detalhes do Registro de solicitação da Ação de Extensão                            |                                                          |  |  |  |  |
| Matrícula:                                                                         | 2020105970                                               |  |  |  |  |
| Nome:                                                                              | MARCOS DOMINGOS SIMÃO KIACOLA                            |  |  |  |  |
| Realização:                                                                        | Ação realizada fora UNILAB Aproveitamento de outro curso |  |  |  |  |
| Título da Ação de extensão:                                                        | titulo da acao realizada                                 |  |  |  |  |
| Carga Horária:                                                                     | 20,00 h                                                  |  |  |  |  |
| Orientador:                                                                        | Orientador                                               |  |  |  |  |
| Período de realização:                                                             | 01/10/2024 a 31/10/2024                                  |  |  |  |  |
| Instituição:                                                                       | Faculdade de Direito                                     |  |  |  |  |
| Ação aproveitamento: engenh                                                        |                                                          |  |  |  |  |
| Comprovante da Atividade:                                                          | Anexo.txt 🔍                                              |  |  |  |  |
| Observações: Observações auxiliares                                                |                                                          |  |  |  |  |
|                                                                                    | Cadastrar << Voltar Cancelar                             |  |  |  |  |
|                                                                                    |                                                          |  |  |  |  |

Após o cadastro, poderá acompanhar o andamento da solicitação. SUBMETIDO PARA ANÁLISE - Aguardando a validação do coordenador do curso. Caso seja RETORNADO PARA ANÁLISE, poderá alterar e enviar novamente para análise.

| <ul> <li>Solicitação de Registro de Atividade Extensão cadastrado(a) com sucesso!</li> <li>(x) fechar mensagens</li> </ul> |                               |                              |            |  |  |  |  |  |
|----------------------------------------------------------------------------------------------------|-------------------------------|------------------------------|------------|--|--|--|--|--|
| Portal do Discente > Registro da Atividade Extensão                                                                        |                               |                              |            |  |  |  |  |  |
| Caro discente,<br>Abaixo estão listadas as suas solicitações de registro de atividades de Extensão.                        |                               |                              |            |  |  |  |  |  |
| 🔇 : Cadastrar Novo Registro 🛛 🔍 : Visualizar Registro 🛛 😺 : Editar Registro                                                |                               |                              |            |  |  |  |  |  |
| Registros de Atividades de Extensão do Discente (1)                                                                        |                               |                              |            |  |  |  |  |  |
| Data                                                                                                    | Título da Ação                | CH Status                    |            |  |  |  |  |  |
| 11/10/2024                                                                                                    | titulo da acao realizada      | 20.0h SUBMETIDO PARA ANÁLISE | $\bigcirc$ |  |  |  |  |  |
|                                                                                                    | Carga Horária Total Aprovada: |                              |            |  |  |  |  |  |
|                                                                                                    |                               | Cancelar                     |            |  |  |  |  |  |
| Portal do Discente                                                                                                    |                               |                              |            |  |  |  |  |  |

Caso seja ACEITA a solicitação pelo coordenador, poderá ser visualizado também no histórico.

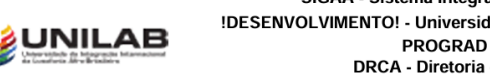

## SIGAA - Sistema Integrado de Gestão de Atividades Acadêmicas !DESENVOLVIMENTO! - Universidade da Integração Internacional da Lusofonia Afro-PROGRAD - Pró-Reitoria de Graduação DRCA - Diretoria de Registro e Controle Acadêmico Av. da Abolição, nº 03 - Térreo, Campus da Liberdade

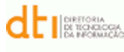

СН

30.0 h

#### Histórico Escolar - Emitido em: 27/08/2024 às 16:44 Nome: Matrícula: Ações de extensão realizadas Data análise Título da Ação de Extensão projeto teste de extensão 02/08/2024

02/08/2024 20.0 h prestação de serviço 02/08/2024 projeto interno 120.0 h 12/08/2024 segundo teste curricularização 372.0 h

Atenção, agora o histórico possui uma verificação automática de autenticidade e consistência, sendo portanto dispensável a assinatura da coordenação do curso ou SECRAGI. Favor, ler instruções no rodapé.